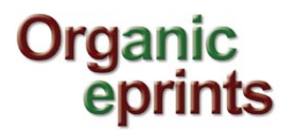

## Fact sheet: Respond to "Request a copy"

If there are restrictions on an eprints, it should appear like this:

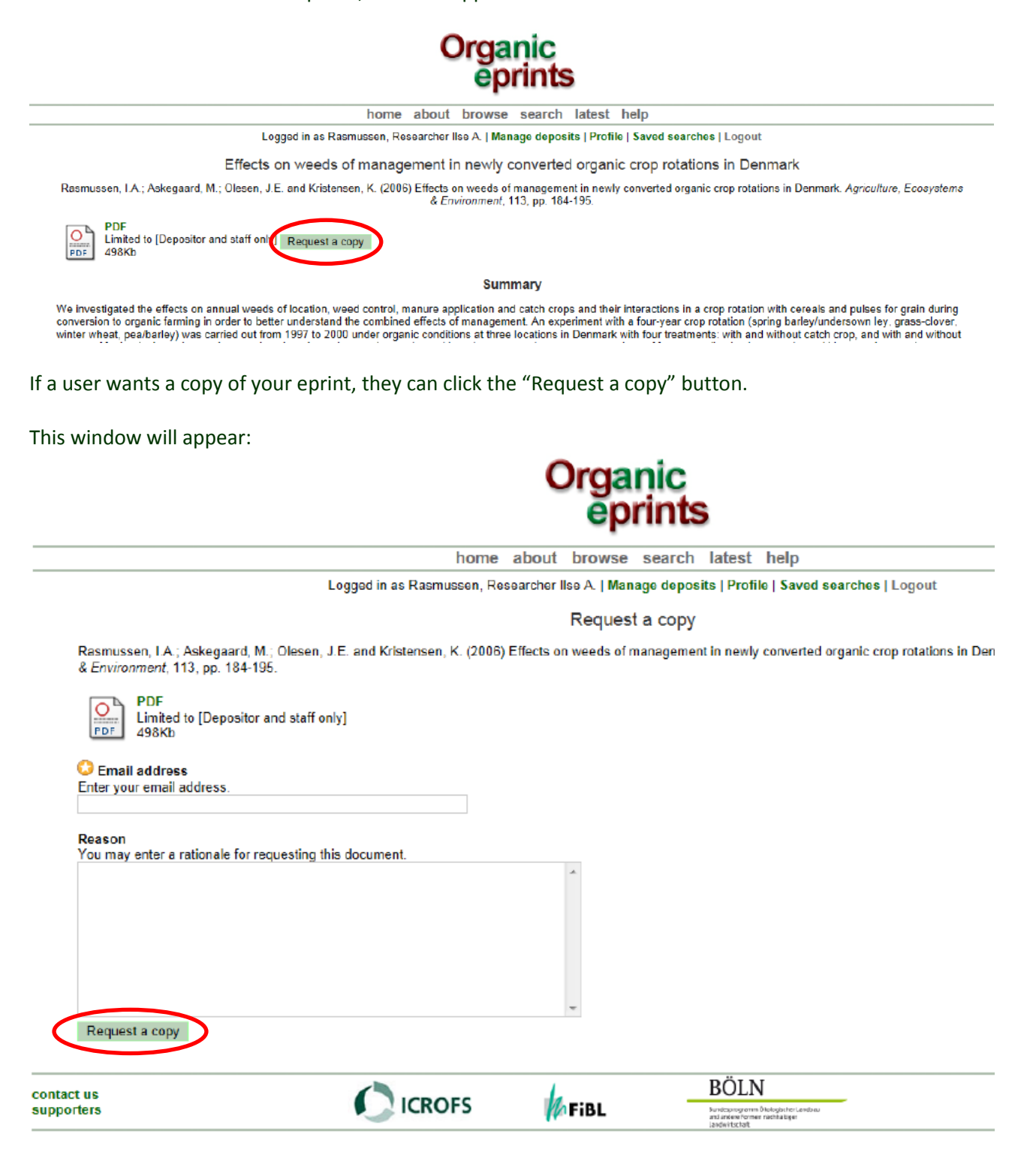

The user fills in the email address and a reason for requesting the copy and pushes the button.

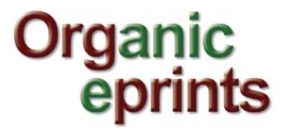

The depositor will receive an e-mail like this:

| From:<br>To:<br>Co                   | Oroanic Exrints [eprints@orgprints.org] Sent: me 23-0<br>Ilse Anigier Raomueen                                                                                                    | -2012 16:50 |
|--------------------------------------|----------------------------------------------------------------------------------------------------|-------------|
| Subject:                             | Request for 'Effects on weeds of management in newly converted organic crop rotations in Denmark. '                                                                                                    |             |
| This it<br>Rasmu<br>Enviro           | tem has been requested from Organic Eprints by <u>ilsea rasmussen@gmail.com</u> . Please can you respond.<br>ussen, I.A.; Askegaard, M.; Olesen, J.E. and Kristensen, K. (2006) <u>Effects on weeds of management in newly converted organic crop rotations in Denmark</u> . <i>Agriculture, Ecosystems</i><br>onment, 113, pp. 184-195. | £           |
| 7904.p                               | pdf                                                                                                    |             |
| The fo                               | bilowing reason was given:                                                                                                    |             |
| dette e                              | er en prøve                                                                                                    |             |
| Please<br>Accep<br><u>Reject</u>     | consider removing restrictions or uploading the full text to the archive so that it will be available immediately to future searchers.                                                                                                    |             |
| Organi<br><u>http:///</u><br>eprints | ic Eprints<br>orgprints.org/<br>s@orgprints.org                                                                                                    |             |

If you accept to forward the eprint, log in to Organic Eprints and push "Accept the request". This window appears:

|                                                 | Organic<br>eprints                                                                                                    |                         |
|-------------------------------------------------|----------------------------------------------------------------------------------------------------|-------------------------|
|                                                 | home about browse search latest help                                                                                           |                         |
|                                                 | Logged in as Rasmussen, Researcher IIse A.   Manage deposits   Profile   Saved se                                              | earches   Logout        |
|                                                 | Confirm response                                                                                                    |                         |
| You have chosen to ac                           | ccept the request for the following item:                                                                                      |                         |
| Rasmussen, I.A.; Asker<br>Ecosystems & Environr | egaard, M.; Olesen, J.E. and Kristensen, K. (2006) Effects on weeds of management in newly convert<br>ament, 113, pp. 184-195. | ed organic crop rotatic |
| PDF<br>Limited to [De<br>498Kb                  | )epositor and staff only]                                                                                                    |                         |
| An acceptance notice w                          | will be emailed to the requester with the requested document attached.                                                         |                         |
| Tick here to make t                             | this document publicly available from now on.                                                                                  |                         |
| Confirm                                         |                                                                                                    |                         |
| contact us<br>supporters                        | CICROFS                                                                                                    | -                       |

Consider whether it is still necessary to have restrictions on the document, and if not, tick the box. Click "Confirm" whether you tick the box or not.

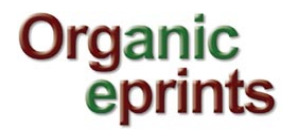

This window appears:

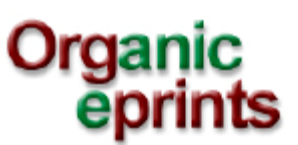

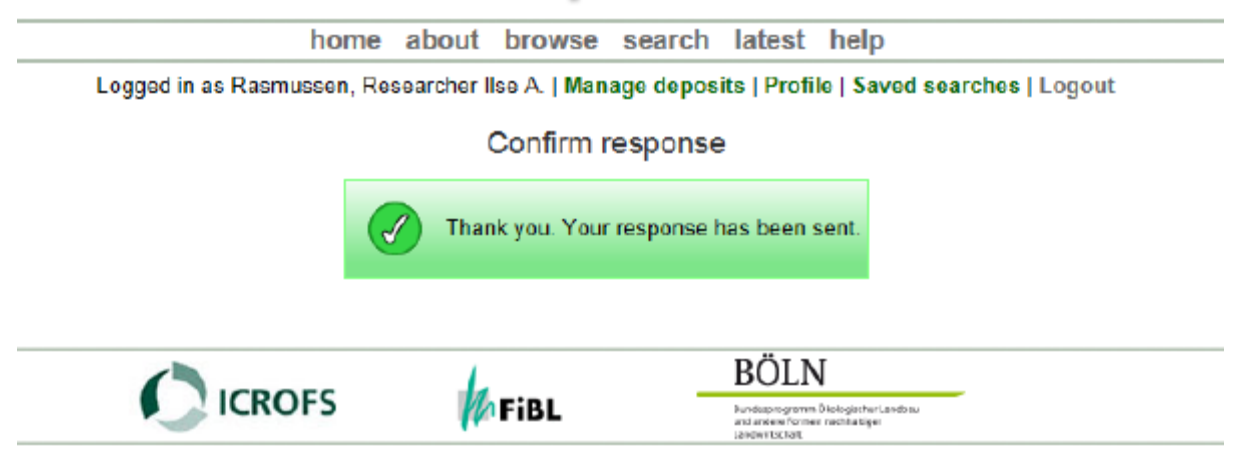

The user, who has requested the eprint, will receive an email like this:

| Org<br>til n       | <b>janic Eprints</b> eprints@orgprints.org<br>nig                                                                                                    | 16.55 (14 minutter siden) 📩 🔸 |  |  |  |
|--------------------|----------------------------------------------------------------------------------------------------|-------------------------------|--|--|--|
| Υοι                | Your request for the following item has been accepted:                                                                                                    |                               |  |  |  |
| Ras                | Rasmussen, I.A.; Askegaard, M.; Olesen, J.E. and Kristensen, K. (2006) <u>Effects on weeds of management in newly converted</u><br>organic crop rotations in Denmark. Agriculture, Ecosystems & Environment, 113, pp. 184-195.<br>(7904.pdf) |                               |  |  |  |
| org<br>(79         | 04.pdf)                                                                                                    |                               |  |  |  |
| org<br>(79<br>Plea | 104.pdf)<br>ase find the requested document attached.                                                                                                    |                               |  |  |  |

499K Vis Download

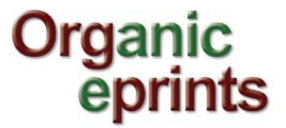

If you do not accept to forward the eprint, log in to organic Eprints and press "Reject the request". This window appears:

|                     | Organic<br>eprints                                                                                                    |
|---------------------|----------------------------------------------------------------------------------------------------|
|                     | home about browse search latest help                                                                                                    |
|                     | Logged in as Rasmussen, Researcher lise A.   Manage deposits   Profile   Saved searcher                                                                                                    |
|                     | Confirm response                                                                                                    |
| Yo                  | ou have chosen to reject the request for the following item:                                                                                                    |
| Ra<br>Ed            | asmussen, I.A.; Askegaard, M.; Olesen, J.E. and Kristensen, K. (2006) Effects on weeds of management in newly converted orga<br>cosystems & Environment, 113, pp. 184-195.                                                                   |
|                     | PDF<br>Limited to [Depositor and staff only]<br>498Kb                                                                                                    |
| Yo                  | ou may enter a reason below if you wish. This will be emailed to the requester along with a rejection notice.                                                                                                    |
|                     | *<br>*                                                                                                    |
| (                   | Confirm                                                                                                    |
| ontact u<br>upporte | rs CROFS FiBL BÖLN                                                                                                    |
| Enter a             | a reason why you do not wish to forward the copy, and press "Confirm".<br>Ser will receive an email like this:                                                                                                    |
| -                   | til mig                                                                                                    |
|                     | Your request for the following item has been rejected:                                                                                                    |
|                     | Rasmussen, I.A.; Askegaard, M.; Olesen, J.E. and Kristensen, K. (2006) <u>Effects on weeds of management in newly converted</u><br>organic crop rotations in Denmark. Agriculture, Ecosystems & Environment, 113, pp. 184-195.<br>(7904.pdf) |
|                     | It may not always be straightforward to provide full text. Your local library may also be able to help you. For more general<br>queries you may also contact the <u>administrator</u> .                                                      |
|                     | The following reason was given:                                                                                                    |
|                     |                                                                                                    |